### **HUP CHPS Ravdin Unit Ordering**

Utilize IP Orders Only Encounters to place orders ahead of time for patients scheduled to the HUP CHPS Ravdin unit. Orders will be sign and held and released by the nurse when the patient arrives.

| Chart Review                                                    | MedView Results Review Problem List A Prep for Hos  Summ                                                                                                    |                                           | ITED                  |                               | •                     | *   |  |  |  |  |
|-----------------------------------------------------------------|----------------------------------------------------------------------------------------------------|-------------------------------------------|-----------------------|-------------------------------|-----------------------|-----|--|--|--|--|
| Prep for Procedu 2                                              | Direct Admission                                                                                                    | ONDERS ONET ENCOUR                        |                       |                               | 9                     | / K |  |  |  |  |
| ORDERS FOR ADMISSION –<br>Location<br>Signed/Held Ord<br>Orders | ① Location of Patient Procedure or Admission (CHOOSE PRIOR TO OPENING ORDER SETS OR PATHWAYS)                                                                                                    |                                           |                       |                               |                       |     |  |  |  |  |
|                                                                 | - In the second second |                                           |                       |                               | Flowsheets a          |     |  |  |  |  |
| -                                                               | Signed and Held Orders                                                                                                    |                                           |                       |                               | 0                     | ٦   |  |  |  |  |
|                                                                 | Signed and Held Orders No order context D D Description 709410 CBC-Once                                                                                                    | Signed By<br>Nunes, Frederick Anthony, MD | When<br>01/26/24 1036 | Reason<br>RN Will Release     |                       |     |  |  |  |  |
| 6                                                               | El Orders 🔹                                                                                                    | ew Next                                   |                       |                               |                       |     |  |  |  |  |
| -                                                               | New Orders     COMPREHENSIVE METABOLIC PANEL     Once, today at 1130, For 1 occurrence Routine BLOOD                                                                                                    |                                           |                       |                               |                       |     |  |  |  |  |
| -                                                               | <ul> <li>✓ Edit Multiple ■C Routing O Dx Association ✓ Release Orders</li> <li>Select order mode</li> <li>✓ A Providers</li> <li>R Select a pharmacy</li> </ul>                                                                                                    |                                           | × Clear All Order     | 4<br>rs  ☆ Sa <u>v</u> e Work | 😳 Sign & <u>H</u> old |     |  |  |  |  |

Research Coordinator & Provider - How to place orders for HUP CHPS Ravdin Patients:

- 1. Log into Pennchart, select Encounters
- 2. Enter Patient information and Find Patient
- 3. Select "New" on the bottom left corner
- 4. Fill in the below information
  - a. Type = IP Orders Only Encounter
  - b. Provider = choose the appropriate provider
  - c. Department = CENTER FOR HUMAN PHENOMIC SCIENCE HUP [1850]

| New Encounter for Zzzpoc, Autob |                       |                |   |  |  |  |  |
|---------------------------------|-----------------------|----------------|---|--|--|--|--|
| <u>D</u> ate:                   | 1/26/2024             |                |   |  |  |  |  |
| <u>T</u> ype:                   | IP ORDERS ONLY ENCOUN |                |   |  |  |  |  |
| Pro <u>v</u> ider:              | <b>9</b> , <b>9</b>   | <u>P</u> CP    | ~ |  |  |  |  |
| D <u>e</u> partment:            | CENTER FOR HUMAN PHEI |                |   |  |  |  |  |
|                                 | Accept                | <u>C</u> ancel |   |  |  |  |  |

5. Click Accept

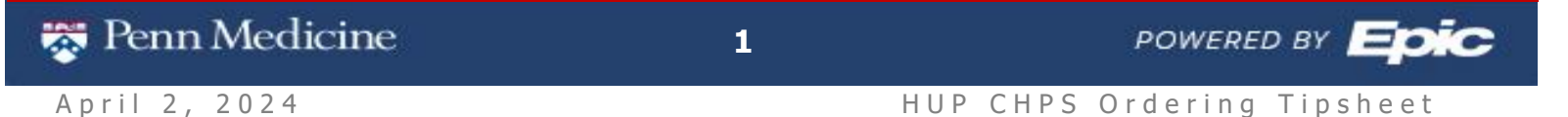

- 6. Select the Prep for Hospital Navigator
- 7. Select the Direct Admission tab
- 8. Go to the Orders navigator section

| ← → Chart Review                   | MedView Results Review Problem List A Prep for Hos Summary                                       |                                           |                       |                           | •                     | s  |  |  |  |  |  |
|------------------------------------|--------------------------------------------------------------------------------------------------|-------------------------------------------|-----------------------|---------------------------|-----------------------|----|--|--|--|--|--|
| Prep for Hospita                   | I - 1/26/2024 visit with Rickels, Michael, MD for IP ORE                                         | DERS ONLY ENCOUN                          | TER                   |                           | ?                     | r, |  |  |  |  |  |
| Prep for Procedu 2                 | Direct Admission                                                                                 |                                           |                       |                           |                       |    |  |  |  |  |  |
| ORDERS FOR ADMISSION -<br>Location | ① Location of Patient Procedure or Admission (CHOOSE PRIOR TO OPENING ORDER SETS OR PATHWAYS) 🖋  |                                           |                       |                           |                       |    |  |  |  |  |  |
| Signed/Held Ord<br>Orders          | New Reading<br>No data found.                                                                    |                                           |                       |                           | Flowsheets 🦲          |    |  |  |  |  |  |
| -                                  | E Signed and Held Orders                                                                         |                                           |                       |                           | C                     | 1  |  |  |  |  |  |
|                                    | Signed and Held Orders       No order context       ID     Description       709410     CBC-Once | Signed By<br>Nunes, Frederick Anthony, MD | When<br>01/26/24 1036 | Reason<br>RN Will Release |                       |    |  |  |  |  |  |
|                                    | El Orders 🖋                                                                                      |                                           |                       |                           |                       | 1  |  |  |  |  |  |
| 3                                  | Place orders, order sets, or pathways                                                            | 8 Next                                    |                       |                           |                       |    |  |  |  |  |  |
|                                    | COMPREHENSIVE METABOLIC PANEL<br>°00nce, today at 1130, For 1 occurrence Routine BLOOD           |                                           |                       |                           |                       |    |  |  |  |  |  |
| -                                  | 🖋 Edit Multiple 🛋 Routing 🕜 Dx Association 🛛 🚜 Release Orders                                    |                                           |                       |                           |                       |    |  |  |  |  |  |
| -                                  | Select order mode                                                                                |                                           |                       |                           |                       |    |  |  |  |  |  |
|                                    | R <sub>k</sub> Select a pharmacy                                                                 |                                           | × Clear All Orders    | 🗙 Sa <u>v</u> e Work 🔇    | ≽ Sign & <u>H</u> old |    |  |  |  |  |  |

- 9. Search for orders in the search field
  - a. Note: Orders for During the Visit indicated with a bed icon (> ) should be selected.

| 8 Order and Order Set Search                         | — D X                                                                       |
|------------------------------------------------------|-----------------------------------------------------------------------------|
| cmp 🦻                                                | <u>B</u> rowse <u>Preference List</u> <u>Facility List</u> <u>D</u> atabase |
| E Order Sets, Panels, & Pathways 🔌 (Click to expand) | Search order sets and panels by user 🔎 互 (Alt+Shift+1)                      |
| During Visit Medications     (No results found)      |                                                                             |
| P During Visit Procedures *                          | <u>∓</u> (Alt+Shift+3)                                                      |
| Name                                                 | Phase of C Pref List Px Code                                                |
| A COMPREHENSIVE METABOLIC PANEL (aka CMP)            | UPHS IP H C1010297                                                          |
|                                                      |                                                                             |
| After Visit Medications (No results found)           |                                                                             |
| ☆ After Visit Procedures ≉                           | ً<br>⊥ (Alt+Shift+5)                                                        |
| Name Px Code                                         | Type Pref List Available Resulting Agencies                                 |
| COMPREHENSIVE METABOLIC PANEL (aka CM C1010297       | Lab LAB MODEL Penn, CCH Sun, LabCorp, Quest, Princ                          |
|                                                      |                                                                             |

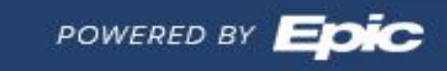

🐯 Penn Medicine

#### 10. Sign or Save Orders

- a. Research Coordinators Select Save work then route the encounter to provider (Instructions for routing in next section)
- b. Providers Select Sign & Hold
- 11. Once patient arrives to the HUP CHPS unit, these orders will be available in the Sign and Held Tab of the Orders Activity. A purple banner will show in the summary report that indicate there are Sign and Held Orders from another encounter

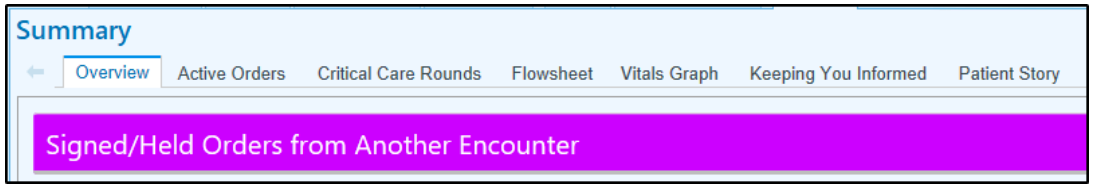

### Research Coordinator - How to Route Encounter to Providers:

- 1. After selecting Save work from above ordering, go to the Chart Review Activity
- 2. Select the Encounters tab
- 3. Uncheck box to Hide Add'l Visits
- 4. Highlight the IP Orders Only Encounter, then select Route in the toolbar
- 5. Enter the Provider that should sign the orders
- 6. Add a comment if desired. Then click Send

| Chart Review MedView Results Review Problem List ACP Prep for Hospital Summary                                                                                          |  |  |  |  |  |  |  |  |  |
|----------------------------------------------------------------------------------------------------|--|--|--|--|--|--|--|--|--|
| Chart Review                                                                                                    |  |  |  |  |  |  |  |  |  |
| R 2 Encounters Labs Imaging Procedures Cardiology Medications Other Orders Precision Medicine Episodes Letters Notes Media LDAs                                         |  |  |  |  |  |  |  |  |  |
| 🗌 Preview 🝷 🕃 Refresh (4:52 PM) 🛛 🗮 Select All 🖹 Deselect All 🖹 Review Selected 🔗 Lifetime 🛛 🐺 Flowsheet 🖄 Apply Default S (4) 📭 Route 🕨 View/Play 🛸 Load Remaining 🖓 B |  |  |  |  |  |  |  |  |  |
| T Eilte 3 Hide Add'I Visits Research Center for Human Phe Admissions ED Encounters External Claims Data                                                                 |  |  |  |  |  |  |  |  |  |
| When Time Type Enc Provider Dept Speciality Department Scan Doc Description RSH                                                                                         |  |  |  |  |  |  |  |  |  |
| Recent Visits                                                                                                    |  |  |  |  |  |  |  |  |  |
| 01/26/2024 D IP ORDERS ONLY EN Rickels, Michael, MD Research CENTER FOR HUMAN                                                                                           |  |  |  |  |  |  |  |  |  |
| 01/26/2024 Counters X                                                                                                    |  |  |  |  |  |  |  |  |  |
| 6 Months Ago Recipients 9                                                                                                    |  |  |  |  |  |  |  |  |  |
|                                                                                                    |  |  |  |  |  |  |  |  |  |
| Add recipients                                                                                                    |  |  |  |  |  |  |  |  |  |
| Attachments (1)                                                                                                    |  |  |  |  |  |  |  |  |  |
| IP ORDERS ONLY ENCOUNTER 01/26/2024 ×                                                                                                    |  |  |  |  |  |  |  |  |  |
| Cover Page (1)                                                                                                    |  |  |  |  |  |  |  |  |  |
|                                                                                                    |  |  |  |  |  |  |  |  |  |
|                                                                                                    |  |  |  |  |  |  |  |  |  |
|                                                                                                    |  |  |  |  |  |  |  |  |  |
|                                                                                                    |  |  |  |  |  |  |  |  |  |
| D Provinger                                                                                                    |  |  |  |  |  |  |  |  |  |
|                                                                                                    |  |  |  |  |  |  |  |  |  |
| N                                                                                                    |  |  |  |  |  |  |  |  |  |
| enn Medicine 3 powered by $\Box$                                                                                                    |  |  |  |  |  |  |  |  |  |

3

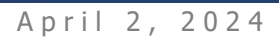

**Tip Sheet** 

Provider – How to Sign & Hold Orders from CC'd Chart Inbasket:

- 1. Go to Inbasket, select CC'd Chart folder
- 2. Select the message for the patient
- 3. Any comments will show in the message section.
- 4. Select Encounter from the toolbar to open the patient encounter

| ✓<br>Do <u>n</u> e                   | Reply                                                     | Reply All                                     | Forward | Q<br>Follow-up                                  | C <u>h</u> art                     | ት<br>Enco <u>u</u> nter                         | ₿<br>N <u>o</u> te               | Program Mgmt                          | C<br>Telephone Call | L | etter                                                 | ₽atient List                                        | New     | 5<br>QuickAction                                       |                                      |                               |
|--------------------------------------|-----------------------------------------------------------|-----------------------------------------------|---------|-------------------------------------------------|------------------------------------|-------------------------------------------------|----------------------------------|---------------------------------------|---------------------|---|-------------------------------------------------------|-----------------------------------------------------|---------|--------------------------------------------------------|--------------------------------------|-------------------------------|
| CC'd Ch                              | arts 3 ne                                                 | w, 17 total                                   |         |                                                 |                                    |                                                 |                                  | 🗢 Sor                                 | t 🔹 🍸 Filter 👻 🎜    | , | Message                                               | More Info                                           | Patient | Info Meds/Problems Vital                               | s/Labs My Last Note                  | - 8                           |
| 🕇 Statu                              | is Ms                                                     | g Date                                        |         | Patient                                         | Chi                                | ief Complaint                                   | R                                | outing Comment                        | ٣                   |   |                                                       | 47                                                  |         | ← - C   - Done + + +                                   | 📄 🔍 🖓 Encounte                       | r <b>-</b>                    |
| Read<br>Visit<br>Spec                | l 01/<br>Date: 01/26<br>ialty/Dept:                       | 29/2024 04<br>5/2024<br>Research              | :59 PM  | Zzzpoc, Autob                                   | RS O Pro<br>Ser                    | ovider: Rickels<br>nder: Coordina               | X<br>Michael,<br>itor, Rese      | MD<br>arch Non-Clinical               | ~                   |   | Auto                                                  | AZ<br>b Zzzpoc a                                    |         | 🖾 Message                                              |                                      | Received: Today               |
| Sent<br>Com                          | From: Cha<br>ment:                                        | rt Review                                     |         | Sent Date: 01/                                  | /29/24 Per                         | nding : Y                                       | Ċ                                | osigner:                              |                     |   | Male, 4<br>MRI                                        | 14 y.o., 1/1/198<br>N: 642068258                    | 0       | Coordinator, Research No<br>Please sign and hold the C | n-Clinical 🔿 Nunes, Fre<br>MP order  | ederick Anthony, MD           |
| Pend<br>Visit<br>Spec<br>Sent<br>Com | l 01/<br>Date: 01/20<br>ialty/Dept:<br>From: Cha<br>ment: | 26/2024 10<br>5/2024<br>Research<br>rt Review | :19 AM  | Zzzpoc, Tank<br>T.:: IP ORDEF<br>Sent Date: 01/ | RS O Pro<br>Sei<br>/26/24 Pei      | ovider: Rickels<br>nder: Coordina<br>nding : Y  | X<br>Michael,<br>Itor, Rese<br>C | MD<br>arch Non-Clinical<br>cosigner:  |                     |   | PCP: None<br>Care Manag<br>My Pat List<br>Coverage: N | j <mark>ement: None</mark><br>Reminders: No<br>Ione | ne +    | IP ORDERS O                                            | NLY                                  | 自 Orders<br>Placed            |
| Pend<br>Visit<br>Spec<br>Sent<br>Com | 01/<br>Date: 01/24<br>ialty/Dept:<br>From: Cha<br>ment:   | 24/2024 09<br>4/2024<br>Research<br>rt Review | :31 AM  | Zzztst, Avocad<br>T: IP ORDER<br>Sent Date: 01/ | lo<br>RSO Pro<br>Ser<br>/24/24 Per | ovider: Test, Pl<br>nder: Coordina<br>nding : Y | nysician, I<br>itor, Rese<br>C   | MD<br>earch Non-Clinical<br>cosigner: |                     |   | PT Active Ro<br>Current Pro                           | osters: None<br>grams: None                         |         | Open<br>Center for Human Phe<br>Rickels, Michael, MD   | ↓<br>1/26/2024<br>enomic Science HUP | None<br>Wedication<br>Changes |
| Pend<br>Visit<br>Spec                | 01/<br>Date: 01/24<br>ialty/Dept:<br>From: Cha            | 24/2024 09<br>4/2024<br>Research              | :36 AM  | Zzztst, Avocad<br>T: IP ORDER                   | to<br>RS O Pro<br>Ser              | ovider: Test, Pl<br>nder: Coordina              | nysician, I<br>Itor, Rese        | MD<br>earch Non-Clinical              |                     |   |                                                       |                                                     |         | Endocrinology                                          |                                      | None<br>Medication List       |

**Tip Sheet** 

- 5. Select the Prep for Hospital Navigator
- 6. Select the Direct Admission tab
- 7. The saved orders from the research coordinator will be seen in the Orders navigator section

| ← → Chart Review                                      | MedView Results Review Problem List Prep for Hospital Beacon Tx Plans                                                                                                    | -        |  |  |  |  |  |
|-------------------------------------------------------|----------------------------------------------------------------------------------------------------|----------|--|--|--|--|--|
| Prep for Hospita                                      | al - 1/26/2024 visit with Rickels, Michael, MD for IP ORDERS ONLY ENCOUNTER                                                                                                    | ?        |  |  |  |  |  |
| Prep for Procedure                                    | Direct Admission                                                                                                    |          |  |  |  |  |  |
| ORDERS FOR ADMISSION –<br>Location<br>Signed/Held Ord | ID         Description         Signed By         When         Reason           709410         CBC-Once         Nunes, Frederick Anthony,         01/26/24 1036         RN Will Release           MD         MD         MD         MD         MD         MD         MD         MD |          |  |  |  |  |  |
| Orders                                                |                                                                                                    |          |  |  |  |  |  |
|                                                       | Orders                                                                                                    | t        |  |  |  |  |  |
|                                                       | Place orders, order sets, or pathways + New                                                                                                    |          |  |  |  |  |  |
|                                                       | El Order Sets and Pathways                                                                                                    |          |  |  |  |  |  |
|                                                       | Saved Work (1)  Coordinator, Research Non-Clinical pended today at 1659 RN Will Release                                                                                                    | 1 change |  |  |  |  |  |
|                                                       | ✓ Edit Multiple ■C Routing ② Dx Association                                                                                                    |          |  |  |  |  |  |
| -                                                     | Kelease Orders                                                                                                    |          |  |  |  |  |  |
|                                                       | Standard 🗸 🖁 Providers                                                                                                    |          |  |  |  |  |  |

8. Click on the blue link to manage the saved orders

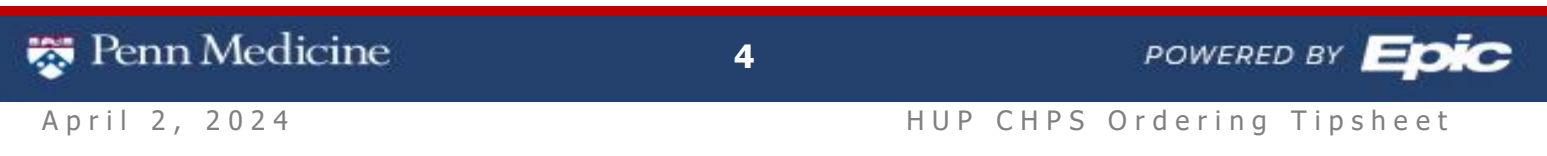

9. A pop-up box will appear with the orders, Select Manage this unsigned work

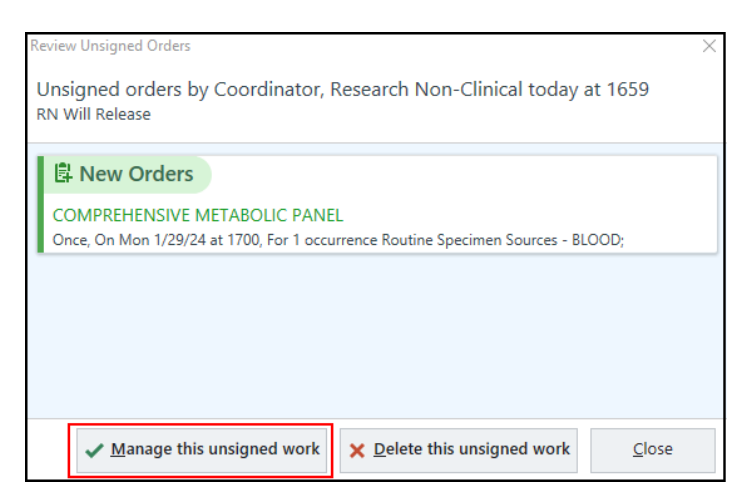

10. Review the orders then Click Sign & Hold

| E Orders                                                                                          | Ť                                                                       |
|---------------------------------------------------------------------------------------------------|-------------------------------------------------------------------------|
| Place orders, order sets, or pathways + New                                                       |                                                                         |
| EI Order Sets and Pathways                                                                        | *                                                                       |
| 🛃 New Orders                                                                                      |                                                                         |
| COMPREHENSIVE METABOLIC PANEL<br><sup>O</sup> Once, today at 1715, For 1 occurrence Routine BLOOD |                                                                         |
| ✓ Edit Multiple ■4, Routing ② Dx Association                                                      |                                                                         |
| ⊷ Release Orders                                                                                  |                                                                         |
| Standard 🗸 🖗 Providers                                                                            |                                                                         |
| R <sub>x</sub> Select a pharmacy                                                                  | 🗙 Clea <u>r</u> All Orders 🛛 🛣 Sa <u>v</u> e Work 🖗 Sign & <u>H</u> old |
|                                                                                                   | ↑ Previous ↓ Next                                                       |

#### How to find and default Beacon navigator to place treatment plans:

- 1. Select the down arrow and look for Beacon Treatment Plan
- 2. Hover over and click the star to favorite it so that it shows up as a default activity

| ← → Chart Review       | MedView Results Review Problem List ACP Prep for Hospital Summary              | - L3 &                    |  |  |  |
|------------------------|--------------------------------------------------------------------------------|---------------------------|--|--|--|
| Prep for Hospita       | al - 1/26/2024 visit with Rickels, Michael, MD for IP ORDERS ONLY ENCOUNTER    | Apheresis Therapy Plans   |  |  |  |
| Prep for Procedure     | Direct Admission                                                               | Beacon Treatment Plans 🛱  |  |  |  |
| ORDERS FOR ADMISSION - | Location of Patient Procedure or Admission (CHOOSE PRIOR TO OPENING ORDER SETS | Beacon Tx<br>🎇 Care Teams |  |  |  |
| Signed/Held Ord        |                                                                                | Carelign Link             |  |  |  |
| Orders                 | Orders Flowshee                                                                |                           |  |  |  |
|                        | No data found.                                                                 | Consents                  |  |  |  |
|                        | Signed and Held Orders                                                         | CV GE PACS                |  |  |  |

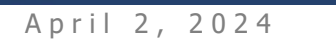

🐯 Penn Medicine

POWERED BY

**Tip Sheet**